# **QRPASS** APP安裝與操作說明

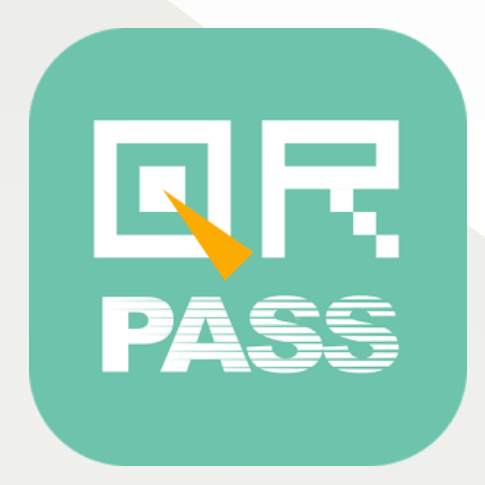

## 安裝 & 測試 QRPASS

- 1. 請至 App Store 或是 Google Play
- 2. 搜尋 QRPASS 並確認是右邊的圖示後,下載安裝 app

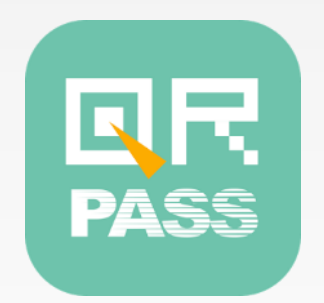

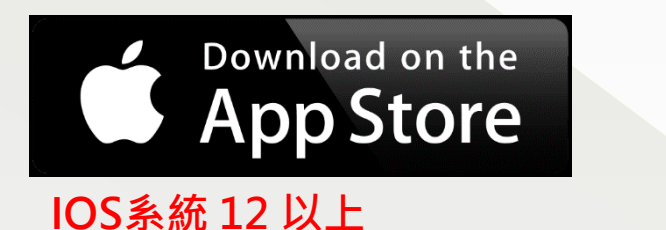

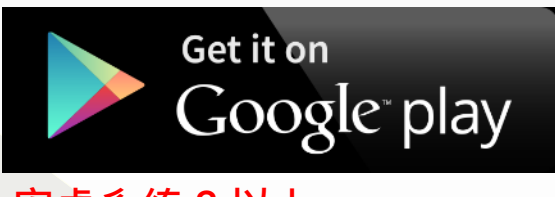

安卓系統 8 以上

- 下載測試用的 100 張 QR Code 圖檔 <u>https://drive.google.com/drive/folders/1fGnjgTQi22Dm1f</u> <u>7ZpNypHEdiqk9okolp</u>
- 登入測試帳密
  活動序號:A0001 通行碼:112233 暱稱:可隨意打

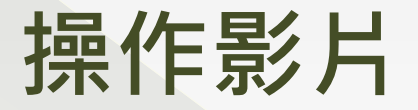

#### https://youtu.be/Ph7n7CFpuCl

#### 透過操作影片,您可以輕鬆的了解我們系統的運作,感受一下 QRPASS 的專業與便利!

### QRPASS 操作說明

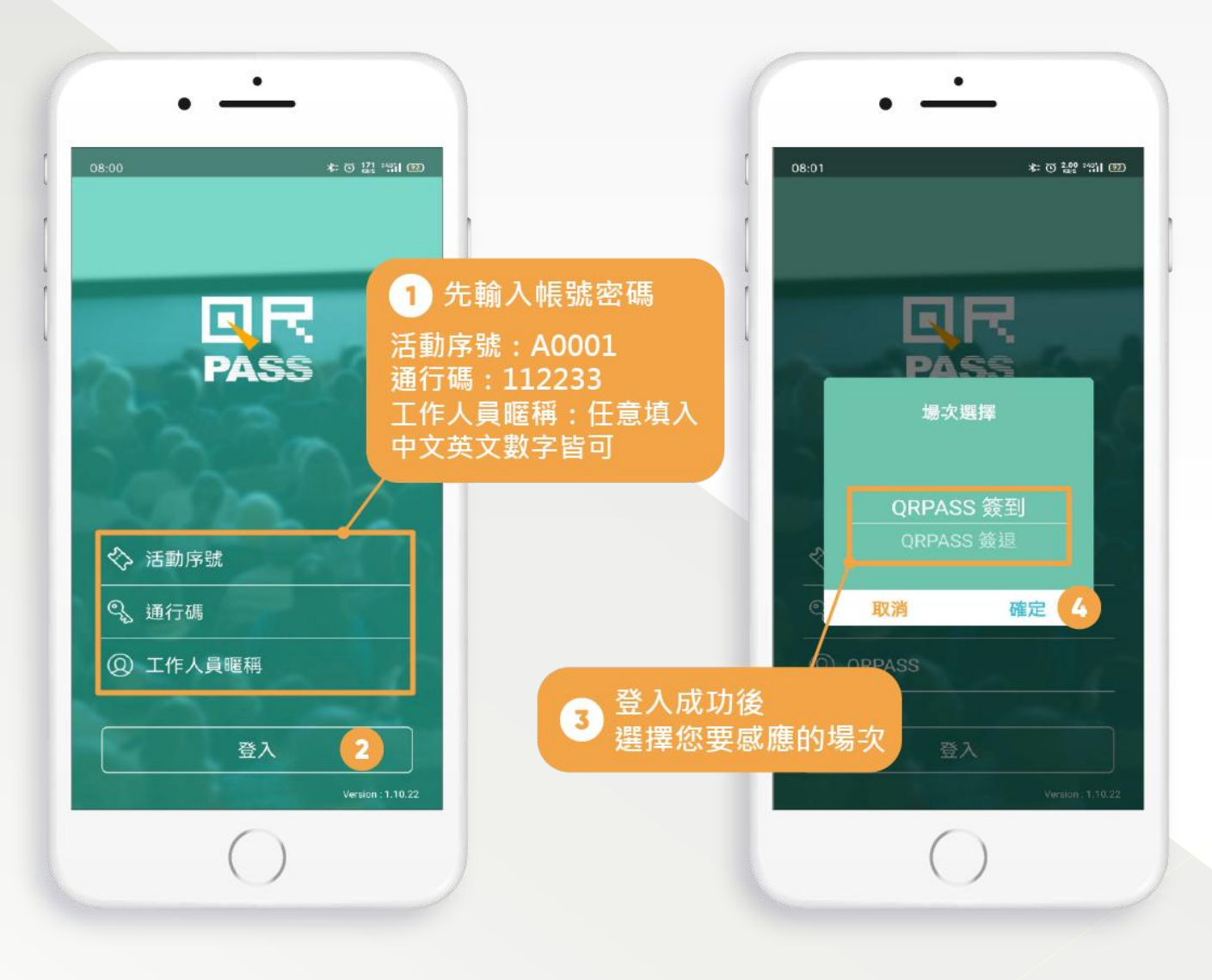

### 主要功能

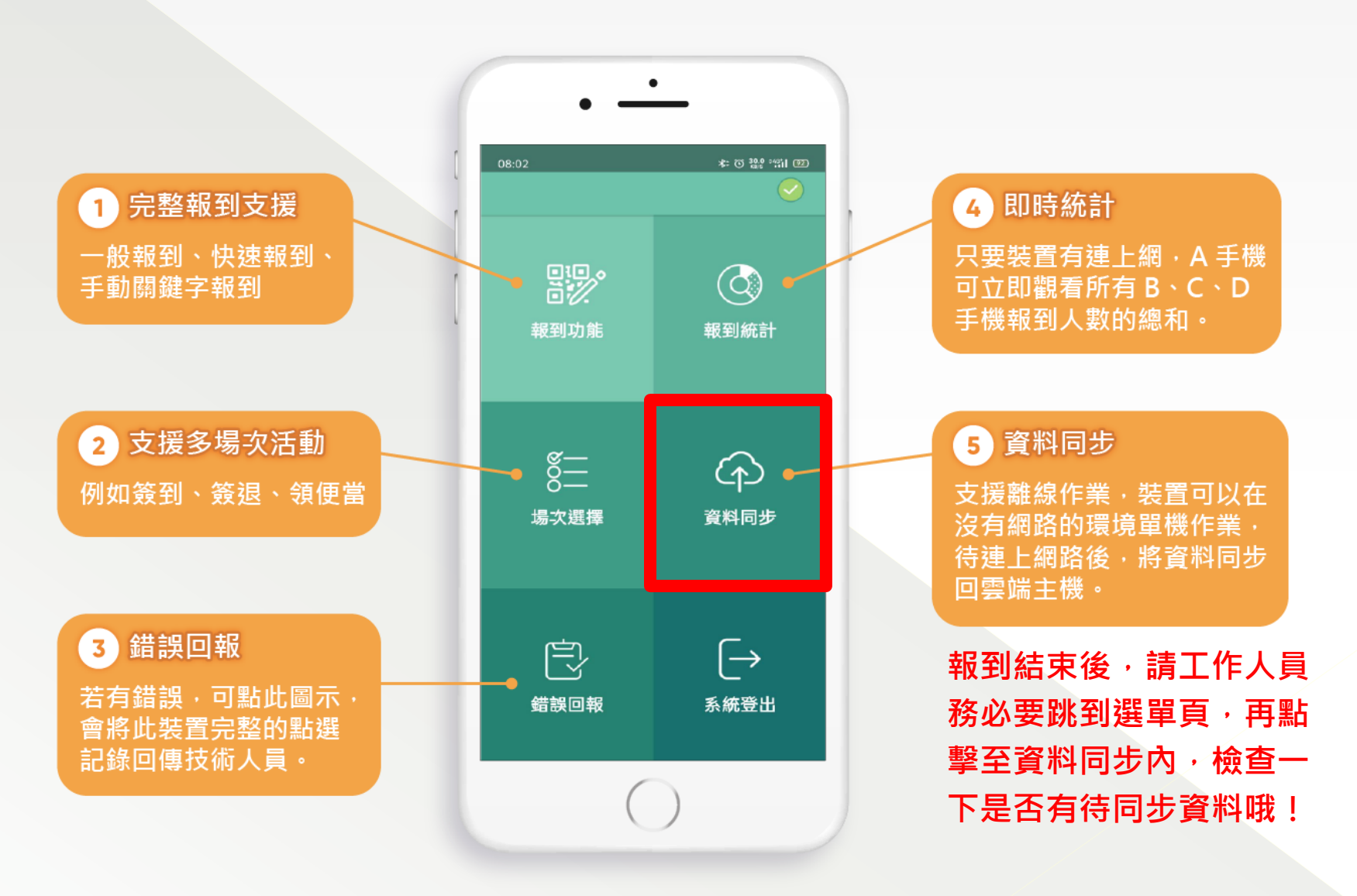

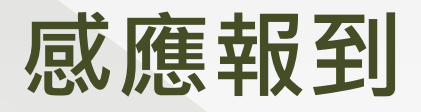

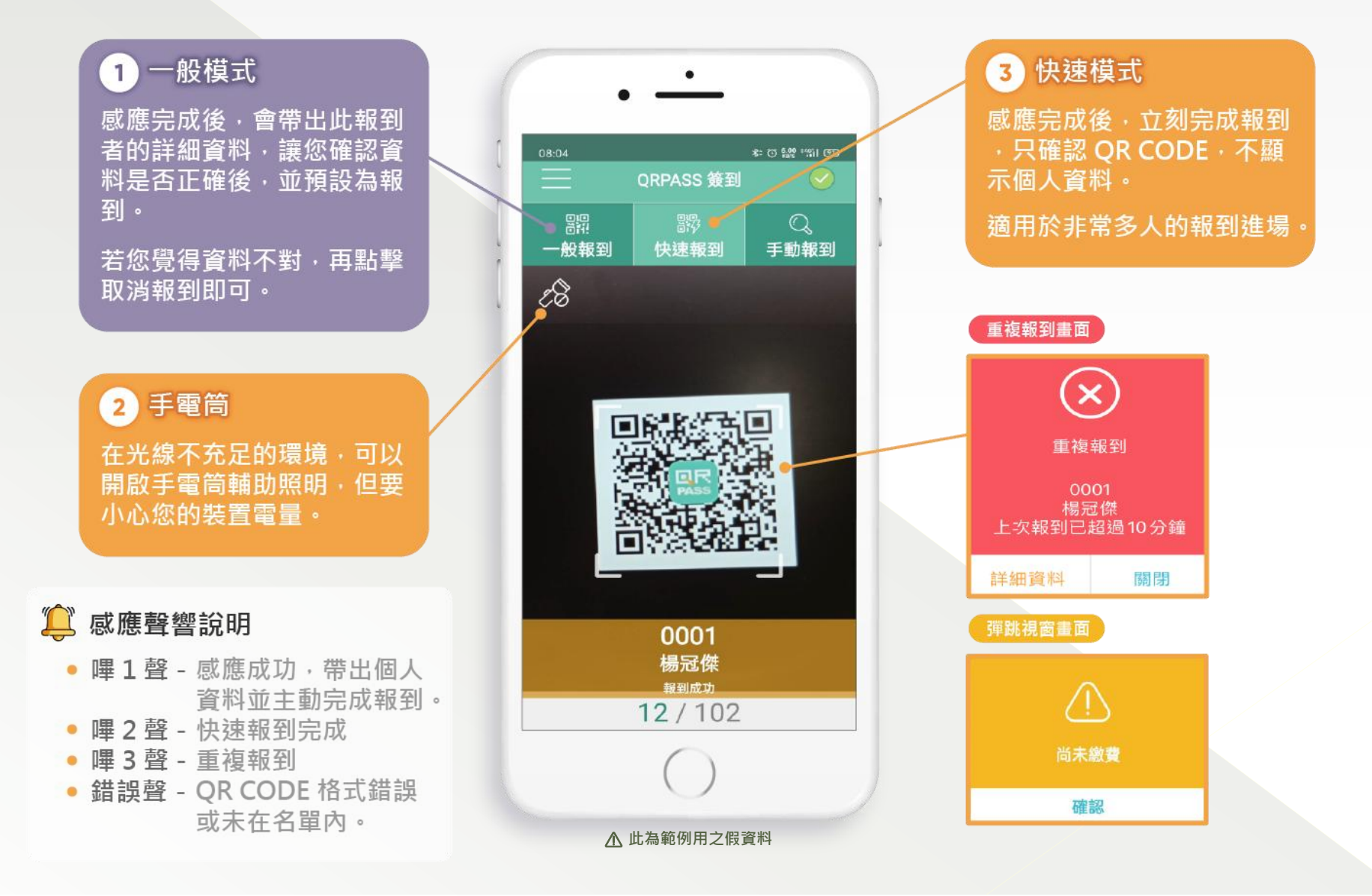

#### 針對<u>有</u>攜帶<u>QRCODE</u>的參加者·掃描方式1:一般報到

一般報到模式→掃描QRCODE →會出現完整客戶資料→<mark>有時間紀錄</mark>,等於報到成功→<mark>請勿</mark> <mark>手動再按任何按鈕!</mark>

#### ▲有報到時間紀錄就不要按任何按扭了

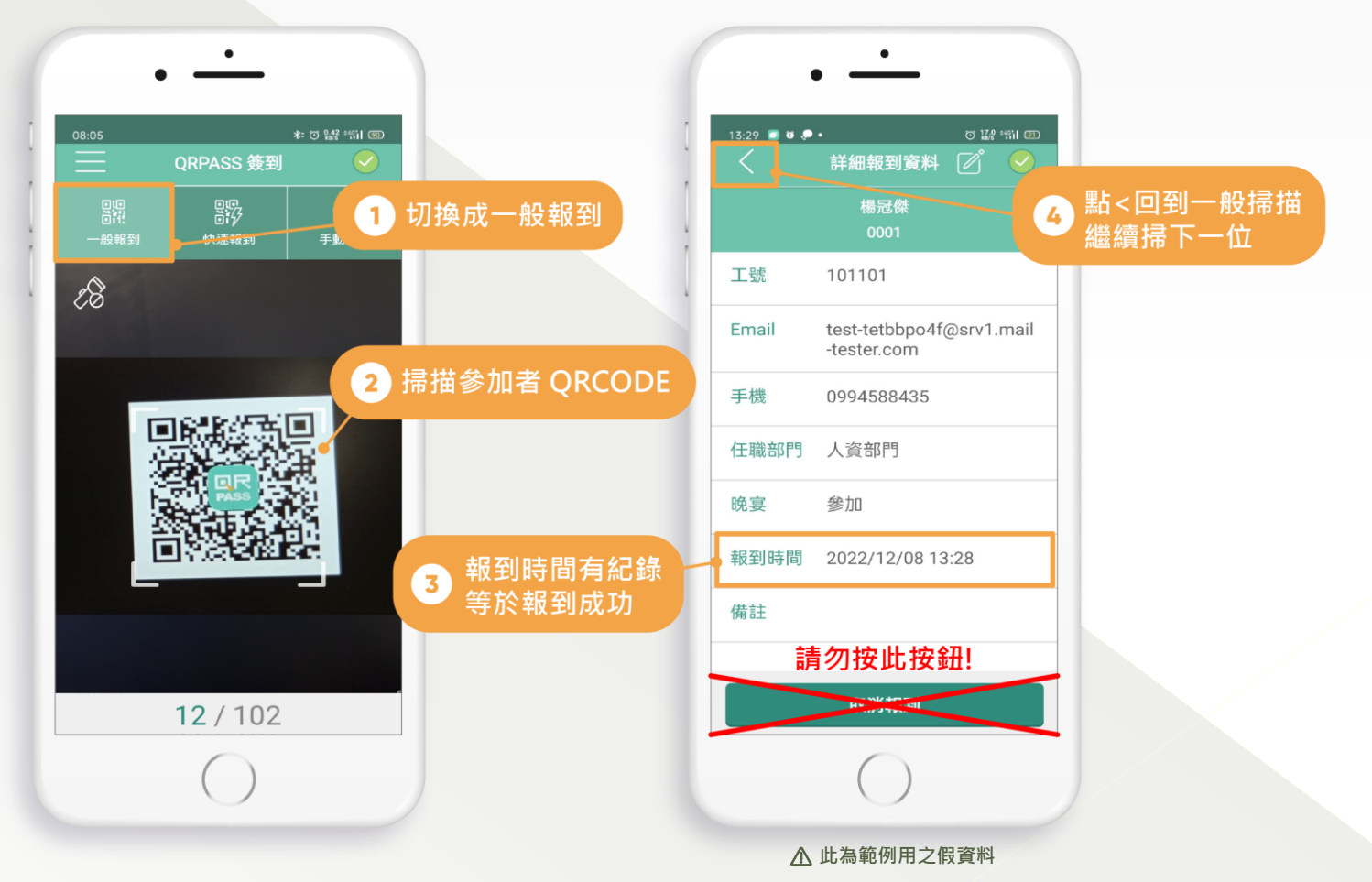

#### 針對<u>有攜帶QRCODE的參加者</u>·掃描方式2:快速報到

快速報到模式→掃描QRCODE →底下顯示報到成功,就是完成報到了,不會出現完整資料 →可以直接掃下一位

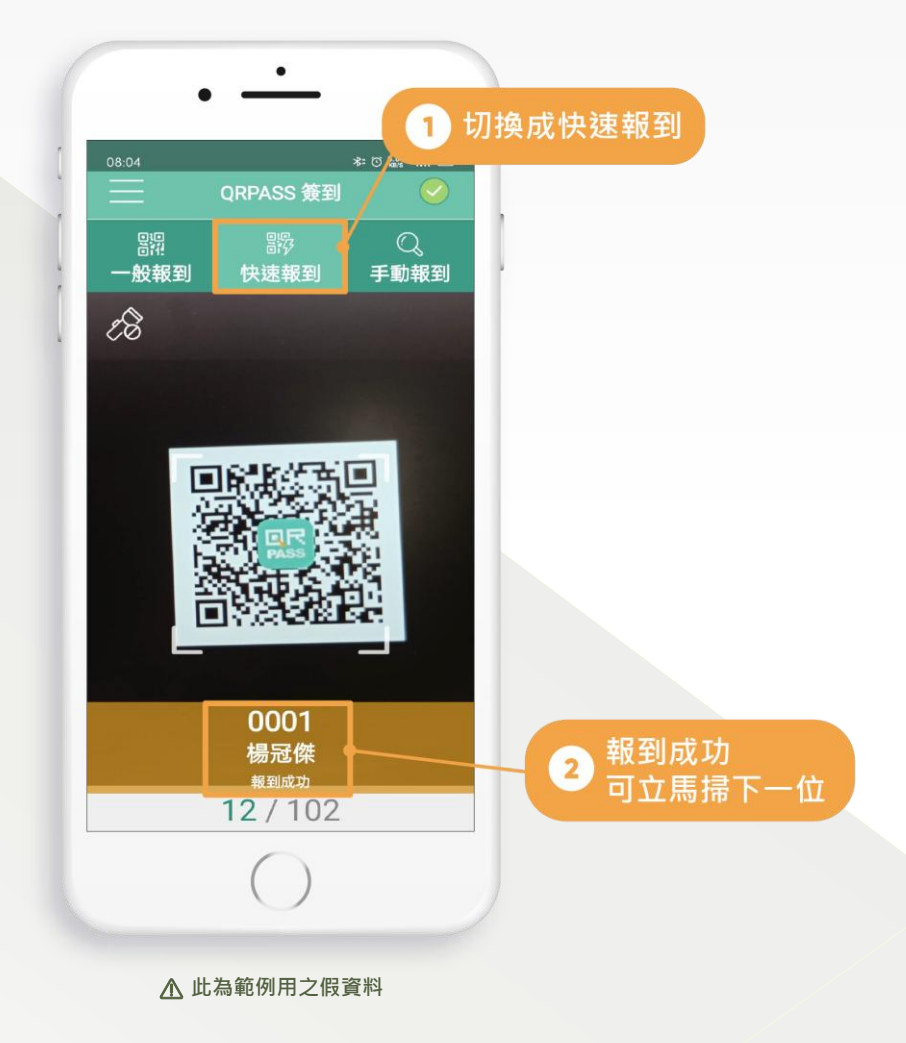

#### 感應QRCODE→完成報到, 這過程,時間花不到1秒!

#### ▲ 提醒 若手機掃描QRCODE的停留時間太長, 當下會造成二次掃描,顯示重複報到。

請別擔心,會以第一次報到時間作紀錄。

建議您掃描完QRCODE,就將手機移開, 避免重複掃描。

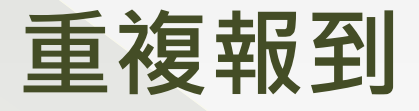

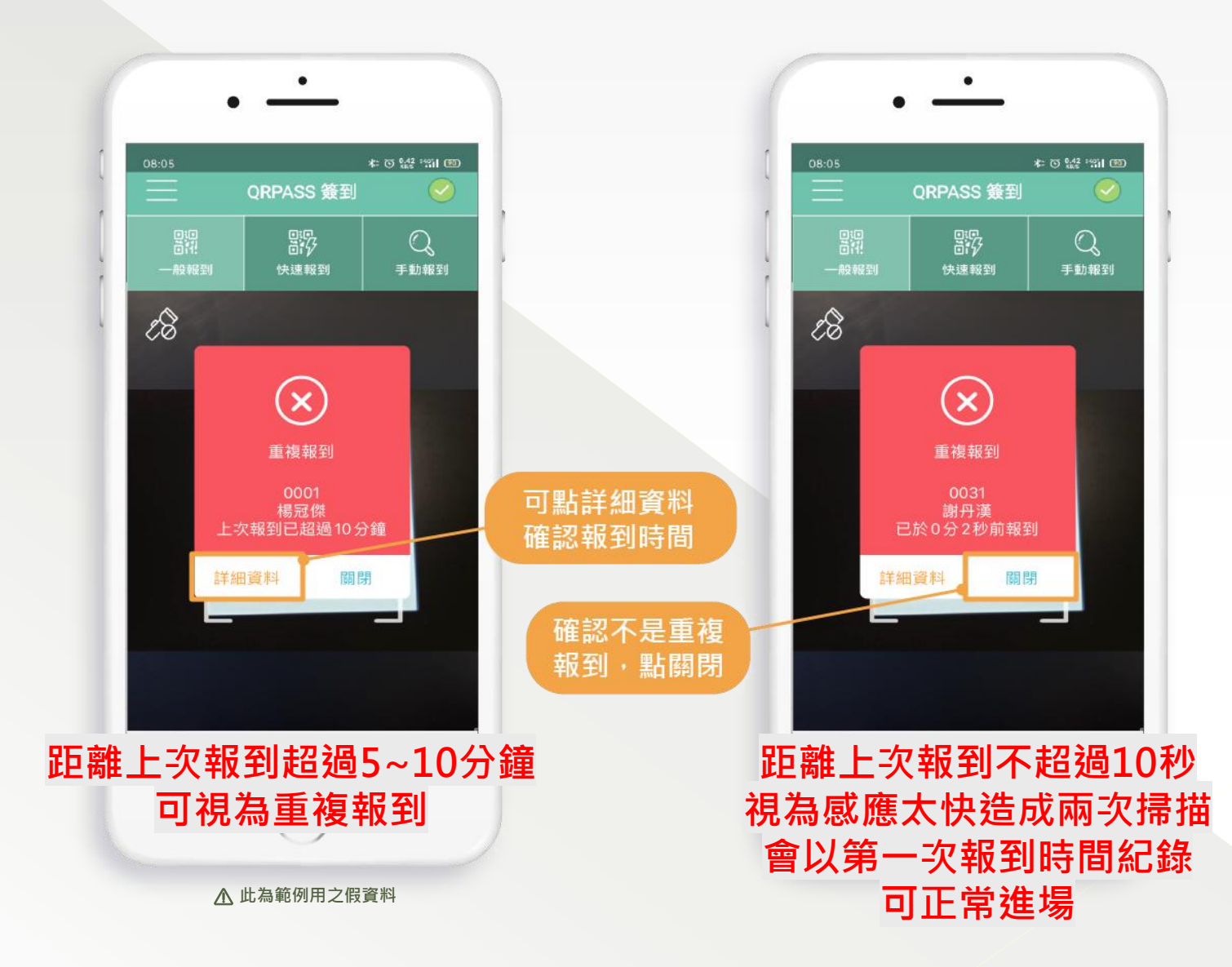

### 針對沒攜帶QRCODE的參加者

### 請使用手動搜尋資料,進行手動報到

### 【手動報到】操作請參考下一頁說明

### 手動報到#1

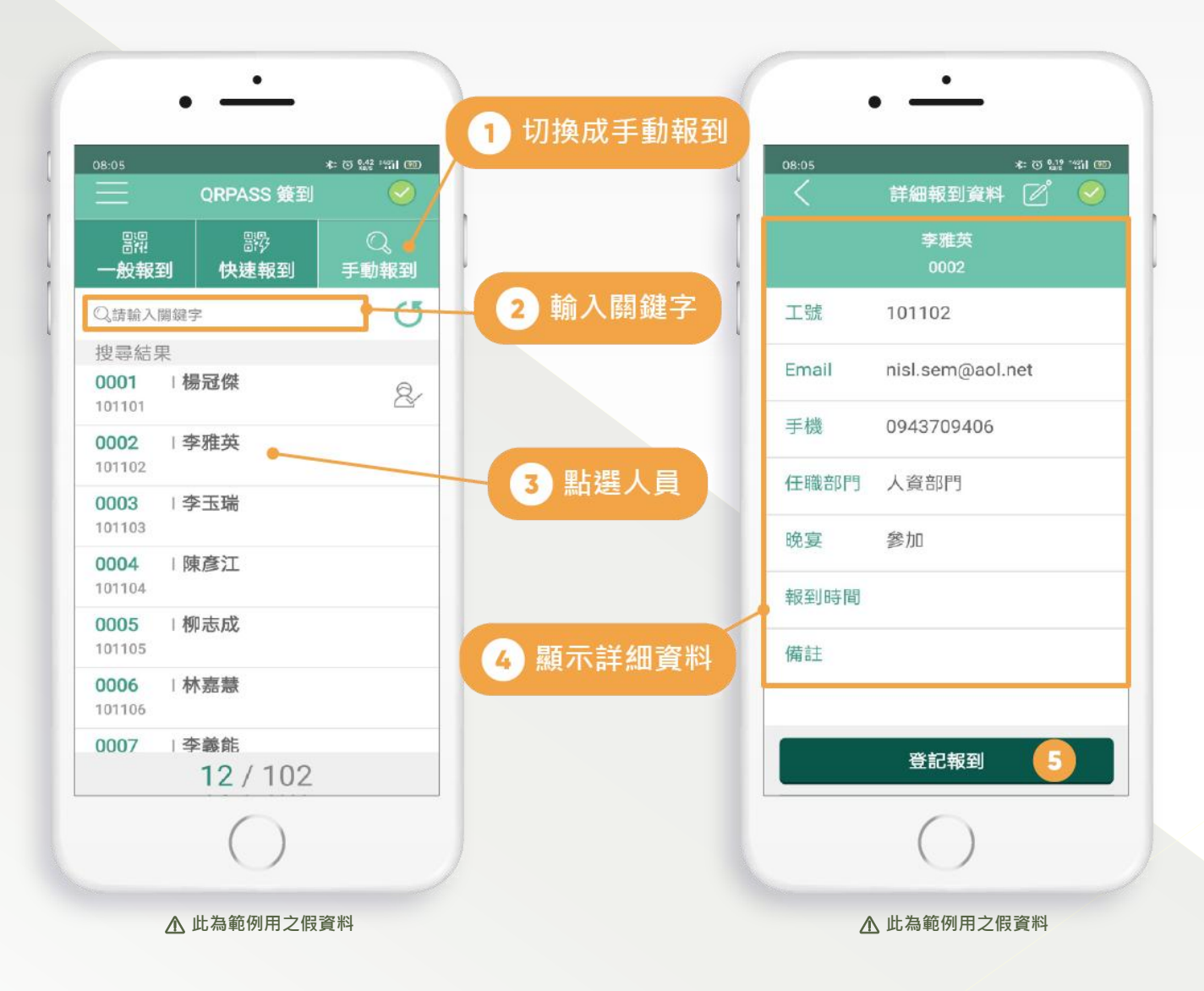

### 手動報到#2(新增備註資料)

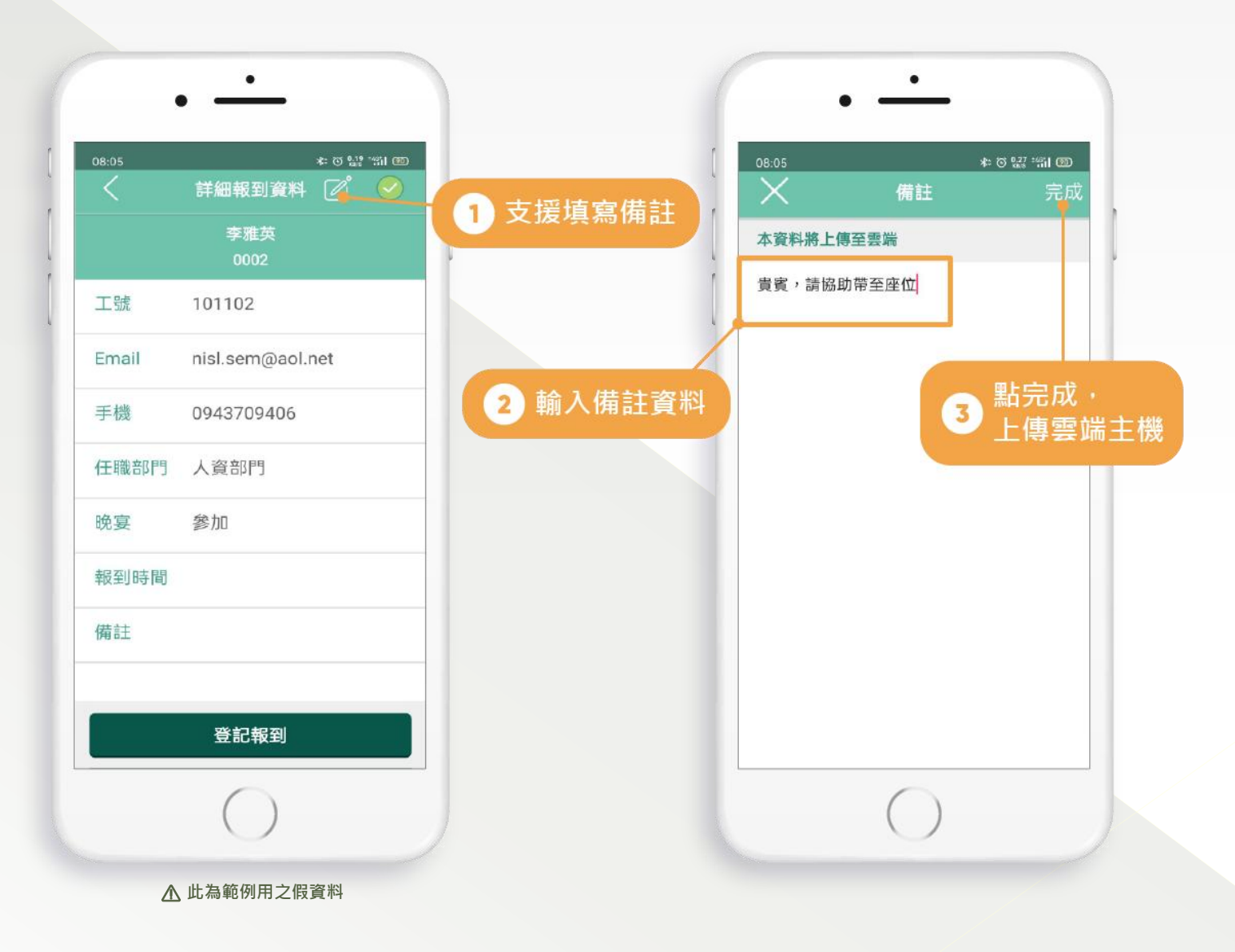

#### 點錯人・請手動取消報到

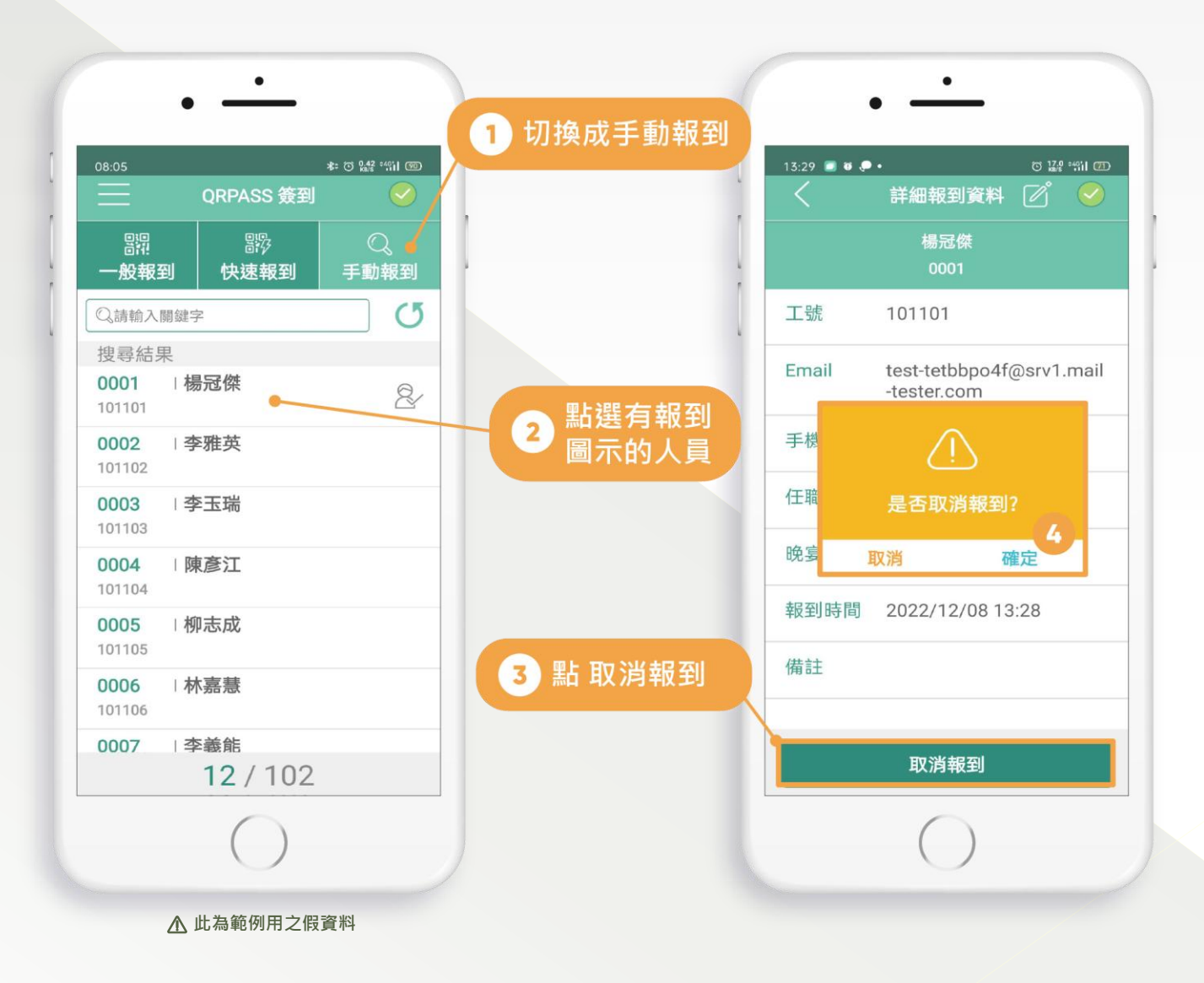

### 如何用APP確認參加者的報到時間?

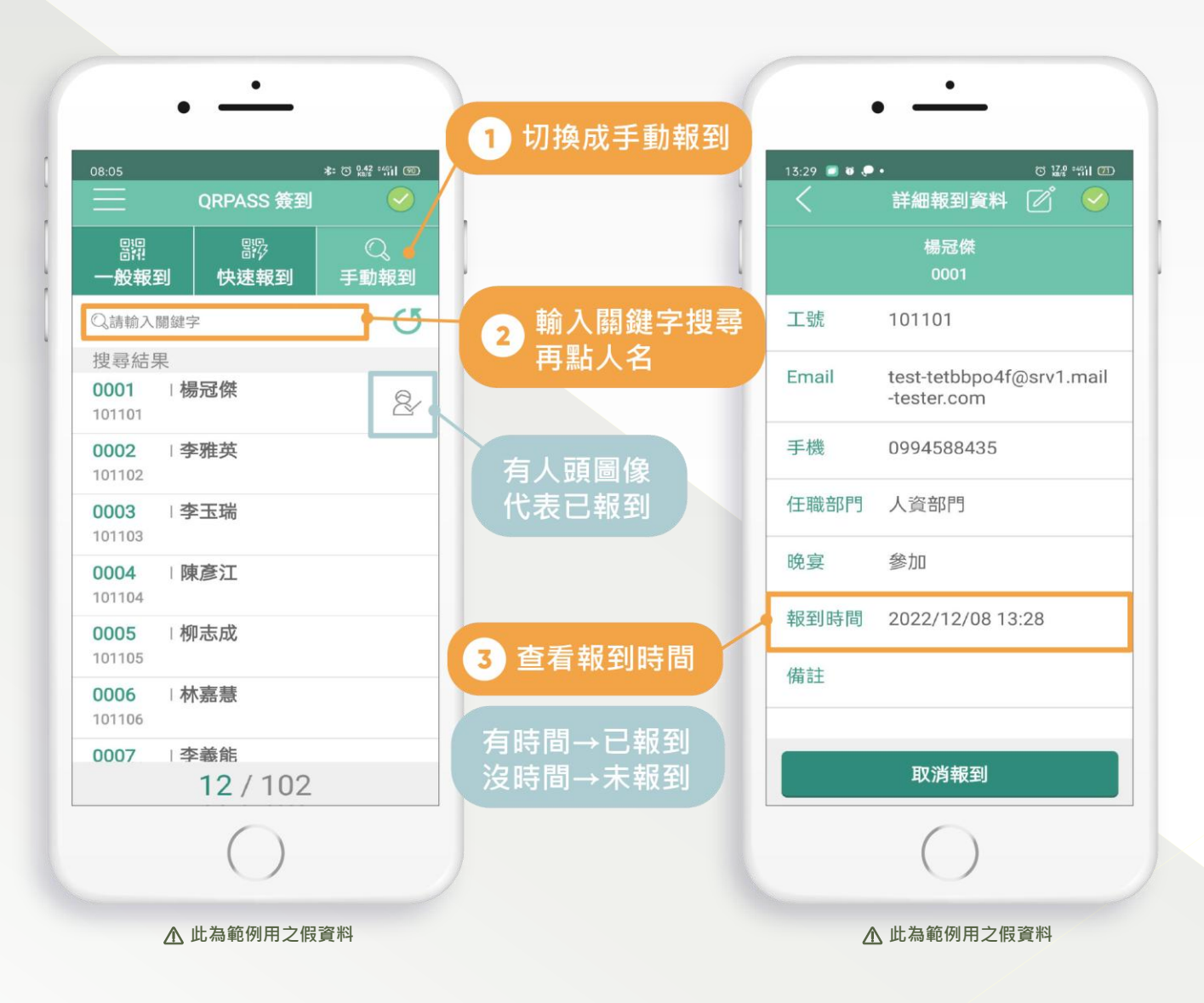

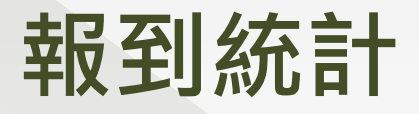

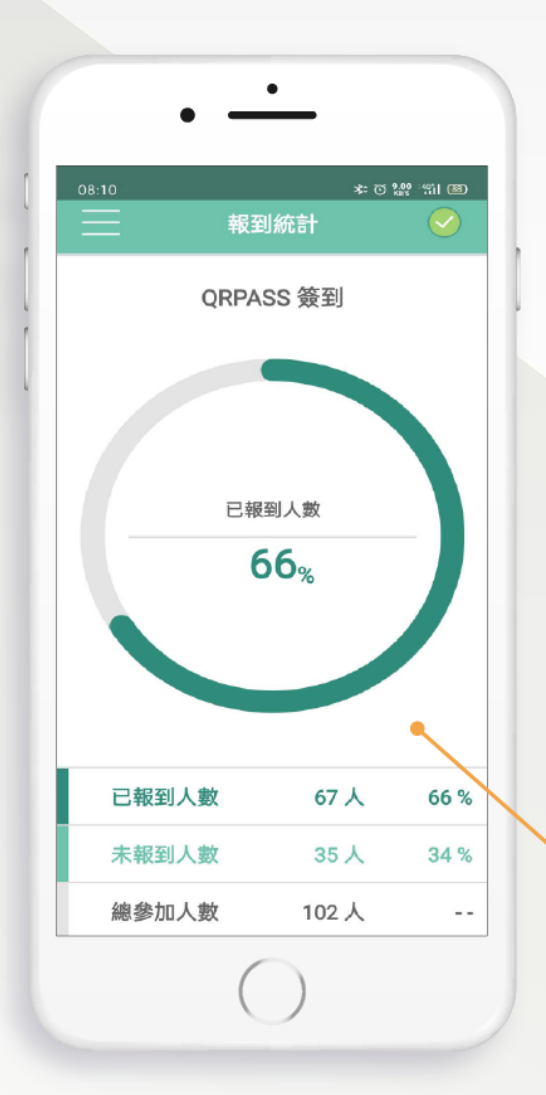

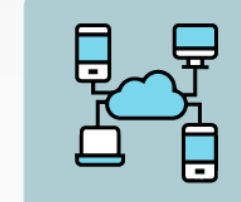

我們採用雲端系統 支援即時同步與離線作業 每一支手機或是平板 安裝 App 後就可以變成一個 行動報到櫃台。

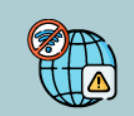

離線作業時,您只需要在下載資 料及上傳資料時能夠上網即可。 其餘時間您都可以離線完成報到。

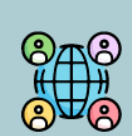

即時同步作業時,若您的裝置都有 上網,資料會以毫秒的速度,自動 同步您所有連線裝置,可防堵同時 進場。

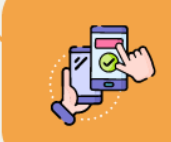

建議您測試時,可同時登入兩台裝置,您會發現報到成功時,統計資 料會即時跳動。

### QRPASS 快問快答 💫

#### #1 系統穩定嗎?

我們單日最高紀錄,掃了接近3萬張的QRCode,完全沒問題。 另外支援離線模式,中途斷線,會自動備份在手機,待連上線後同步即可。

#### #2 有沒有網路有關係嗎?

有網路,便可支援即時模式,可以防堵同時進場(同樣QR Code 同時進場), 沒網路,走離線模式,只要事先登入看到名單完整列表,即可在沒有網路的環境 下,完成報到。

#### #3 同步速度快嗎?

我們同步速度是以毫秒計算,只要一感應報到,幾乎其他連上線的裝置都可同步 知道,可以做到防堵同時進場。

#### #4 感應速度快嗎?

基本上每張 QR Code 感應時間不到 1 秒,我們還得將速度調慢,避免重複感應, 速度取決於裝置對焦時間,基本上光源充足的地方,感應會比較穩定。 另外距離 QR Code 不要太近,太近反而不好對焦。

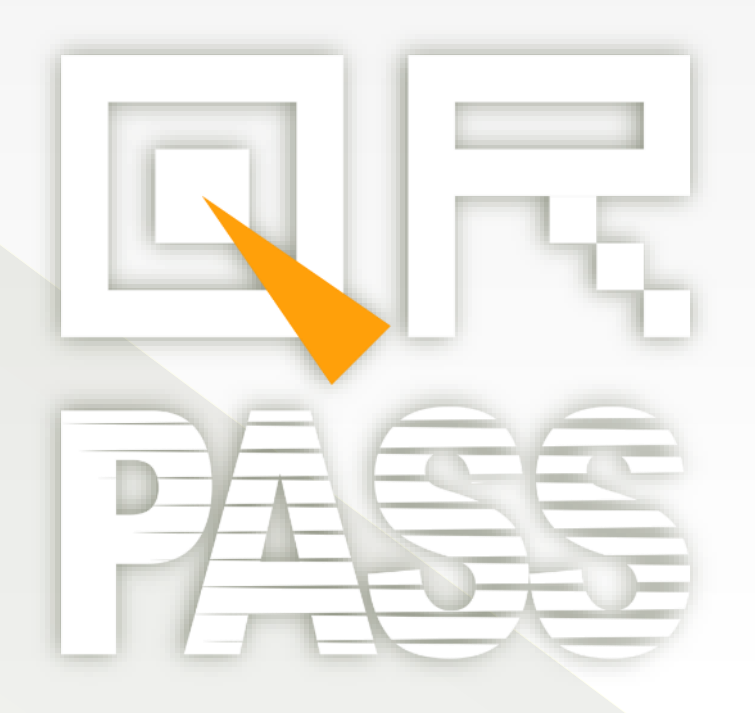

# 您最棒的 QR Code 報到服務 🖑